# e-Account Opening Form/ Formulir Elektronik Pembukaan Rekening

- You can download this account opening form at your computer/ Anda dapat mengunduh formulir pembukaan rekening ini pada computer Anda.
- You can fill up form in many attempt as per your choice/ Anda dapat mengisi formulir ini sesuai dengan pilihan Anda.
- After completion of data entry you can print all pages of this form and visit the branch of your choice of Bank SBI Indonesia with original and photo copy of KYC documents/ Setelah selesai melengkapi data Anda dapat mencetak semua halaman pada formulir ini dan mendatangi cabang Bank SBI Indonesia sesuai dengan pilihan Anda dengan dokumen KYC asli dan photocopynya.
- Please note that you have to provide specimen of your signature in presence of Banks official. Therefore, please sign on account opening form in presence of authorized officials of the Branch/ Mohon diingat bahwa Anda diharuskan memberikan specimen tanda tangan Anda kepada petugas Bank. Sehingga mohon dapat menandatangani formulir pembukaan di depan petugas resmi Bank.
- At the end of this page there is option to print all pages of the account opening form which you can use to print after completion of form/ Pada halaman akhir terdapat pilihan untuk mencetak semua halaman formulir pembukaan rekening yang mana dapat Anda gunakan untuk mencetak aplikasi yang telah diisi.
- Please ensure that the spelling of your name, address etc is same as given in KYC/Identity proof related documents/ *Mohon pastikan ejaan nama, alamat dan sebagainya telah sesuai dengan dokumen pada KYC/ Identitas dokumen.*
- Please ensure to complete form with correct information to avoid manual correction / Mohon pastikan untuk melengkapi formulir dengan informasi yang benar untuk menghindari koreksi manual.
- You can check the product details offered by our Bank at Product & Services option available at our website <a href="https://www.sbiindo.com">https://www.sbiindo.com</a> into Tab PRODUCT & SERVICE >> pilih DEPOSIT PRODUCTS atau LOAN PRODUCT /Informasi Produk dapat dilihat pada website kami <a href="https://www.sbiindo.com">https://www.sbiindo.com</a> di Tab PRODUCT & SERVICE >> pilih DEPOSIT PRODUCTS atau LOAN PRODUCT & SERVICE >> pilih DEPOSIT PRODUCTS atau LOAN PRODUCT.

## How to fill up e-Form/ Cara mengisi e-Formulir

1. Click menu Download Form/ Klik pada menu Download Form.

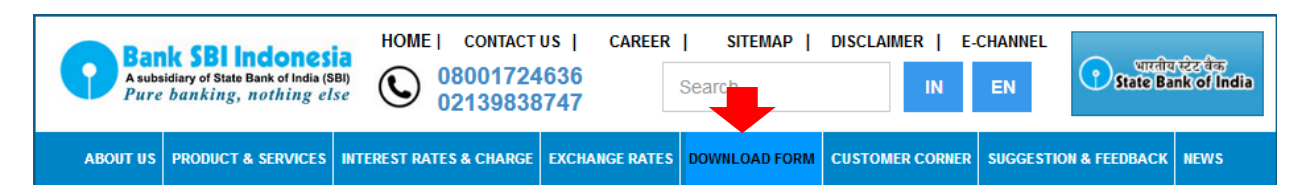

2. Choose Type of E-Account Individual Opening Form and Click it/ Pilih jenis E-Account Individual Opening Form dan klik.

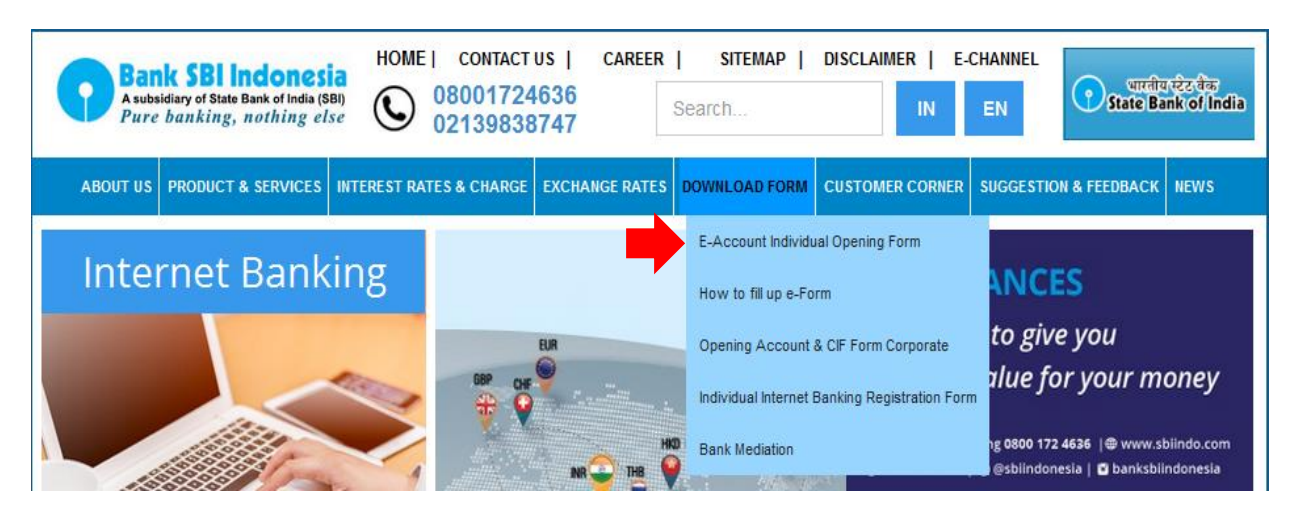

3. It will show as below and click download/ Maka akan muncul seperti berikut dan klik download.

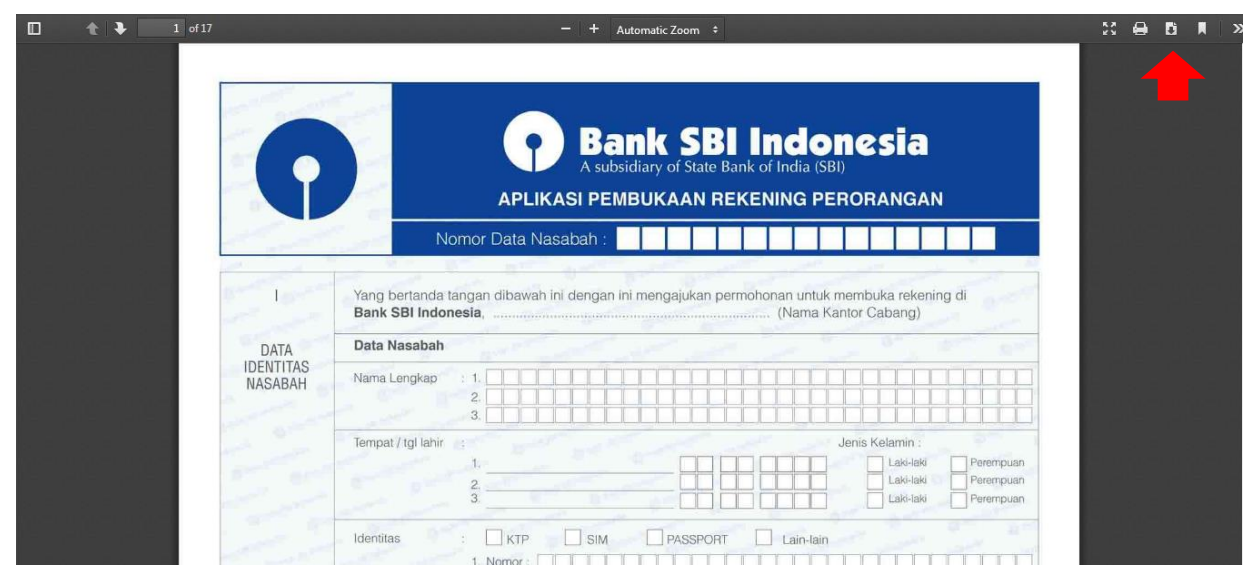

4. Click Save File and OK/ Klik Save File dan OK.

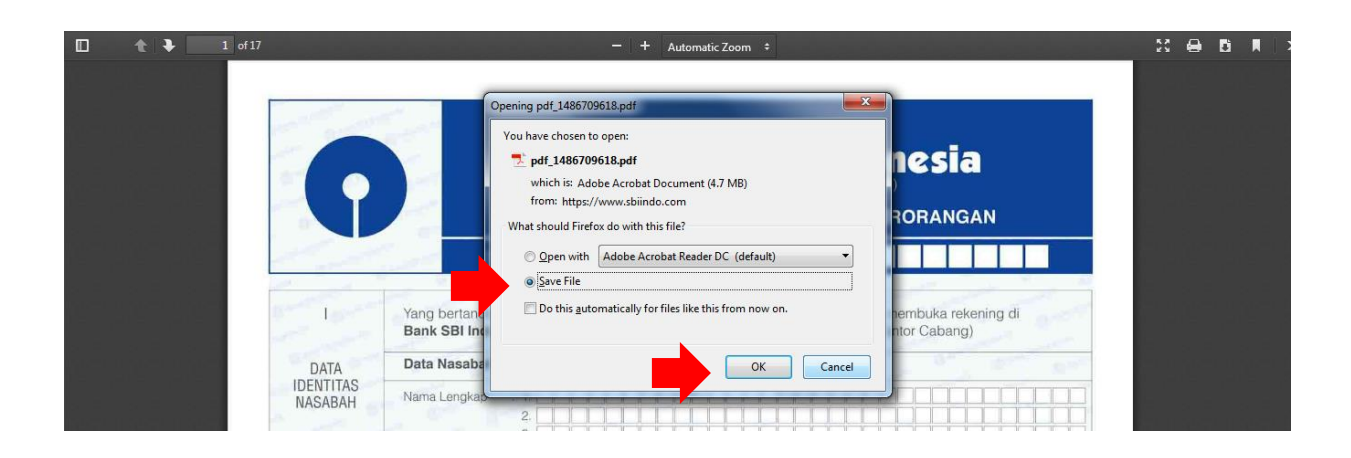

5. You may changes the file name and save it on your storage/ Anda dapat mengubah nama file dan menyimpanya pada penyimpanan Anda.

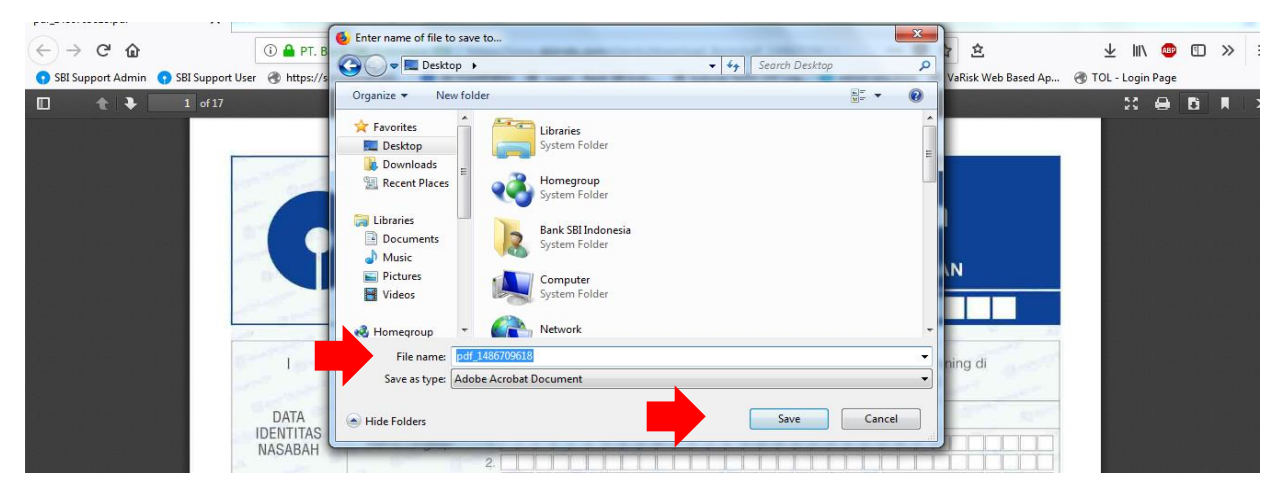

# 6. Open your file and start to fill it up/ Buka file Anda dan mulailah mengisi.

| Edit View Window Help |                                                                                                    |                                                                                                    |
|-----------------------|----------------------------------------------------------------------------------------------------|----------------------------------------------------------------------------------------------------|
| me Tools pdf          | 1486709618.pdf ×                                                                                                    | (?) Sign                                                                                              |
| ቀ 🖶 🖂 ር               | (↑ ④ 1 / 17 ▶ ● ○ ⊕ 120% ▼ ☐ ☑ ■ □ ●                                                                                                    |                                                                                                    |
| ſ                     | Pank SBI Indonesia         A subsidiary of State Bank of India (SBI)         APLIKASI PEMBUKAAN REKENING PERORANGAN         Nomor Data Nasabah :                                                                                                    | Export PDF     Create PDF     Create PDF     Comment     Comment     Commine Files     Organize Pages |
| The second            | Bank SBI Indonesia,                                                                                                    | <ul> <li>Redact</li> </ul>                                                                            |
| DATA                  | Data Nasaban                                                                                                    | <b>•</b> • • •                                                                                        |
| NASABAH               | Nama Lengkap         1                                                                                                    | Fill & Sign                                                                                           |
|                       | Tempat / tgl lahir         Jenis Kelamin :           1.         Image: State State | <ul> <li>✓▲ Send for Signature</li> <li>→ Send &amp; Track</li> </ul>                                 |
|                       |                                                                                                    | Store and share files in the Document Cloud                                                           |

#### \*Notes/ Catatan:

You can typing/editing/reset directly on this PDF file/ Anda dapat secara langsung megisi/mengedit/mereset pada file PDF ini.

You can select Branch in the first page (Nama Kantor Cabang) from the drop down where you want to open account/ Anda dapat memilih cabang pada halaman pertama (Nama Kantor Cabang) dari menu dropdown dimana Anda ingin membuka rekening nantinya.

If you will click at RESET HALAMAN option all the data entered at the page will be removed/erased/ Jika Anda klik pilihan RESET HALAMAN, semua data yang telah anda masukan akan terhapus.

## 7. Save Your e-Form/ Simpan e-Form Anda.

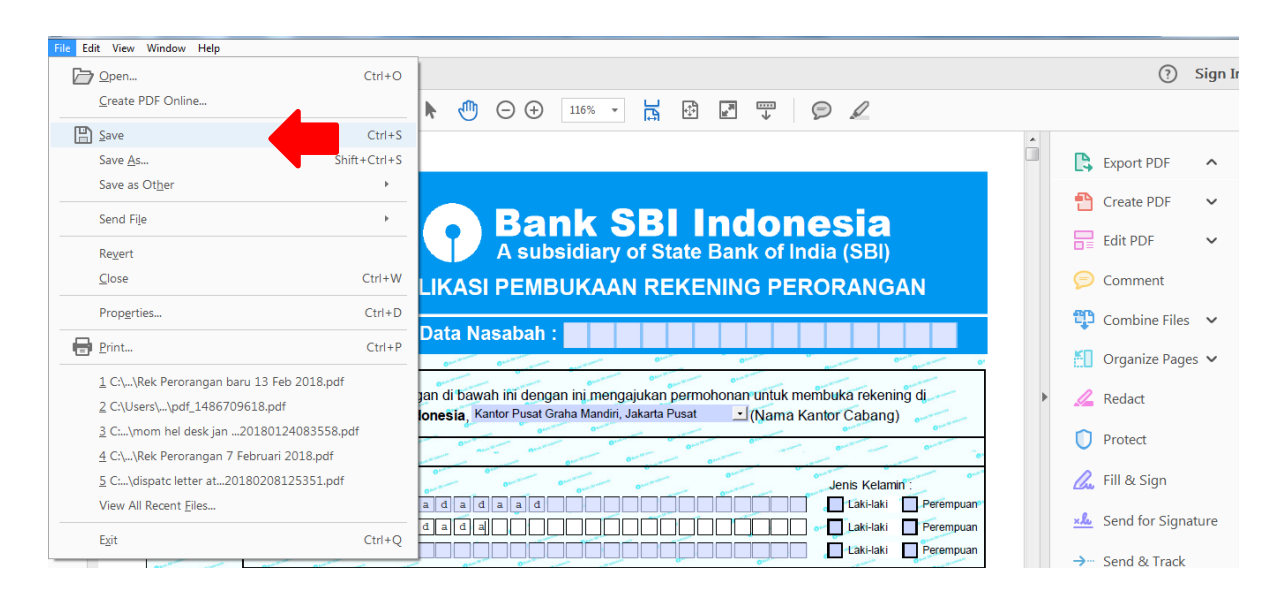

## 8. Print it out/ Cetak.

| 01 01 01 01                                | 0                        | 0*** 0*                                          | 0                     | 0             |
|--------------------------------------------|--------------------------|--------------------------------------------------|-----------------------|---------------|
|                                            | FASILITAS KREDIT / PINJA | MAN / EXCISTIN CREDIT FA                         | ACILITIES IF ANY      | 1000          |
| 9. Kendaraan Bermotor<br>Car Loan          | Ya / Yes Tid             | ak / No 13. Kredit Tanpa Agu<br>Consumer Loan    | ynan Ya 7 va          | Tidak / No    |
| 10. Kartu Kredit<br>Gredit Cardo           | Ya / Yes Tid             | ak / No 14. Kredit Usaha<br>Business             | Ya/ya                 | Tidak / No    |
| 11. Kredit Pemilikan Rumah<br>Housing Loan | Ya / Yes Tid             | ak / No 15. Perlindungan Hu<br>Against security  | kum Ya/ve             | eo Tidak / No |
| 12. Kredit Pendidikan<br>Credit Carde      | Ya / Yes Tid             | ak / No 16. Lainny a (sebutk:<br>Other (specify) | an) Ya / Ya           | es Tidak / No |
| 0 m 0 m 0 m 0 m 0 m 0 m 0 m 0 m 0 m 0 m    | 0 0                      | and and a                                        | 0                     | 0             |
| Tempat / Place                             |                          | 0                                                | 0                     | 0             |
| Tanggal / Date                             | · · · · · ·              | 0                                                |                       | -             |
| 0 mm 0 mm 0 mm 0 mm 0 mm 0 mm 0 mm 0 m     | 0                        | 0                                                |                       | 0             |
| 0                                          | 0100 0100 0              | O                                                | - 0 0                 | 0             |
| 0                                          | 0                        | 01-1 01-1 01-1                                   | Our                   | -             |
| 0                                          | 0                        | 0                                                |                       | 0             |
| 0                                          | 0                        | Annual Annual Annual                             | 0                     | 0             |
| 0 0 0 0 0 0 0 0 0 0 0 0 0 0 0 0 0 0 0      | 0 0                      |                                                  | erre erre erre        | 1             |
| 0 0 0 0 0 0 0 0 0 0 0 0 0 0 0 0 0 0 0      | 0                        | 0 Brann 0 Brann                                  | Tanda Tangan nasahah  | )             |
| 0                                          | 0                        | 0                                                | Signature of Customer | 0.            |
| 0                                          | 0                        |                                                  |                       | 0             |
| 0                                          |                          | 0                                                |                       | -             |
| SIMPAN / S                                 | SAVE Print / Cetak       | Halaman   16 Reset H                             | alaman 16 RESET ALL   | Paraf         |

Or you can print it out by clicking this option/ *Atau Anda juga dapat mencetaknya melalui pilihan berikut*.

| File Edit View Window Help                                                                                              |                                                       |                                                                                                    |  |  |  |  |
|----------------------------------------------------------------------------------------------------|-------------------------------------------------------|----------------------------------------------------------------------------------------------------|--|--|--|--|
| Den                                                                                                    | Ctrl+O                                                |                                                                                                    |  |  |  |  |
| <u>C</u> reate PDF Online                                                                                               |                                                       |                                                                                                    |  |  |  |  |
| Save                                                                                                    | Ctrl+S                                                |                                                                                                    |  |  |  |  |
| Save <u>A</u> s                                                                                                    | Shift+Ctrl+S                                          |                                                                                                    |  |  |  |  |
| Save as Ot <u>h</u> er                                                                                                  | Þ                                                     |                                                                                                    |  |  |  |  |
| Send Fi <u>l</u> e                                                                                                    | Þ                                                     | Bank SBI Indonesia                                                                                                    |  |  |  |  |
| Revert                                                                                                    |                                                       | A subsidiary of State Bank of India (SBI)                                                                                                    |  |  |  |  |
| <u>C</u> lose                                                                                                    | Ctrl+W                                                | LIKASI PEMBUKAAN REKENING PERORANGAN                                                                                                    |  |  |  |  |
| Prop <u>e</u> rties                                                                                                    | Ctrl+D                                                |                                                                                                    |  |  |  |  |
| 🖶 Print                                                                                                    | Ctrl+P                                                | Data Nasabah :                                                                                                    |  |  |  |  |
| 1 C:\\Rek Perorangan baru 13<br>2 C:\Users\\pdf_1486709618<br>3 C:\mom hel desk jan2018<br>4 C:\\Rek Perorangan 7 Febru | Feb 2018.pdf<br>pdf<br>0124083558.pdf<br>ari 2018.pdf | an di bawah ini dengan ini mengajukan permohonan untuk membuka rekening di<br>Ionesia, Kantor Pusat Graha Mandiri, Jakarta Pusat → (Nama Kantor Cabang) |  |  |  |  |
| <u>5</u> C:\dispatc letter at201802<br>View All Recent <u>F</u> iles                                                    | 08125351.pdf                                          | a d a d a a d Perempuan                                                                                                    |  |  |  |  |
| E <u>x</u> it                                                                                                    | Ctrl+Q                                                | dada                                                                                                    |  |  |  |  |

- 9. Please visit to choice of your Branch / Silahkan mengunjungi Cabang pilihan Anda.
- 10. Please give your initials on all column below/ Silahkan memberikan paraf Anda pada semua kolom berikut.

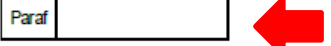

11. Please sign on the stamp duty in presence of Bank Authorised Official on column below/ Silahkan tanda tangan diatas materai dihadapan Pejabat Resmi Bank pada kolom berikut.

|     | and and a set |                 | 0                              |
|-----|---------------|-----------------|--------------------------------|
| No. | Nama          | Tanda Tangan    | Untuk verifikasi kantor cabang |
| -   |               |                 | 0                              |
| 1.  |               | METERAI         | 0                              |
|     |               |                 |                                |
|     |               | and and and and |                                |
| 2.  |               | METERAI         | 0 0 0                          |
| -   |               |                 | 0                              |
| -   |               | and and an or   | our our our or                 |
| 3.  |               | METERAI         |                                |
|     |               |                 |                                |

- 12. Please take print out of all pages of account opening form and visit Branch with this form along with original and photo copy of KYC documents for verification by Bank Authorised official / Silahkan mencetak semua lembar form pembukaan rekening dan mengunjungi Cabang dengan form tersebut beserta dokumen KYC asli untuk dilakukan verifikasi oleh Pejabat Resmi Bank.
- 13. Done / Selesai.